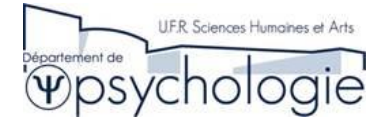

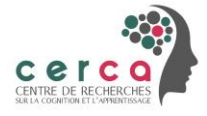

## Tutoriel d'utilisation de la plateforme

### Crédit cours

### à destination des étudiants

| 1) | Problème de connexion                   | 1 |
|----|-----------------------------------------|---|
| 2) | Identification                          | 2 |
| 3) | Inscription passation                   | 4 |
| 4) | Annuler une inscription à une passation | 6 |
| 5) | Gestion des passations                  | 7 |

#### 1) Problème de connexion

L'url de connexion est : http://10.16.154.9:9100/app.php/login

Si vous obtenez un message d'erreur caractérisant un problème de certificat, voici ce qu'il faut faire :

#### <u>Mozilla Firefox :</u>

o Aller dans Paramètres puis cocher « Ne pas activer le mode https uniquement »,

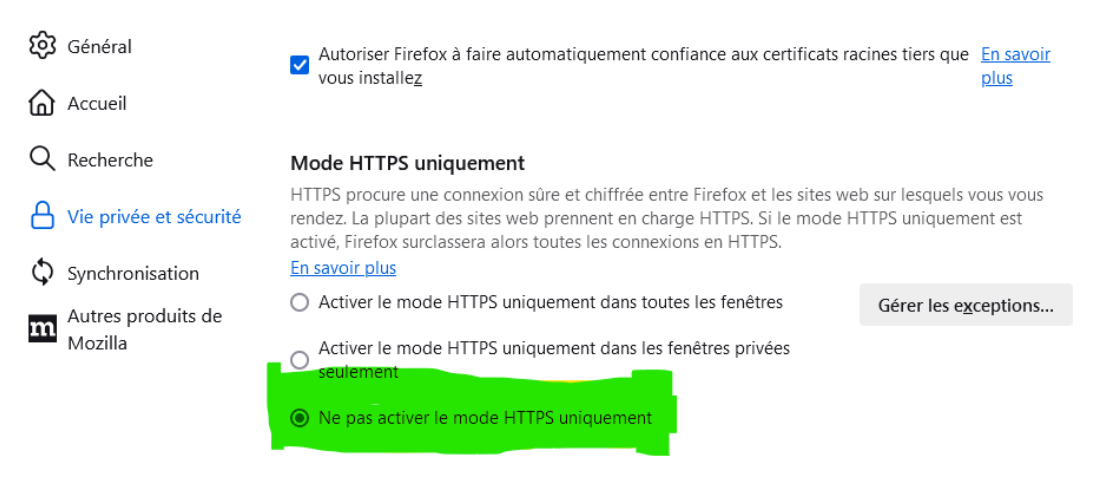

- o redémarrer le navigateur
- <u>Chrome :</u>
  - Aller dans Paramètres/Confidentialité et sécurité/Sécurité, puis désactiver « Toujours utiliser une connexion sécurisée »

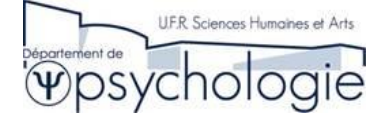

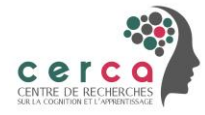

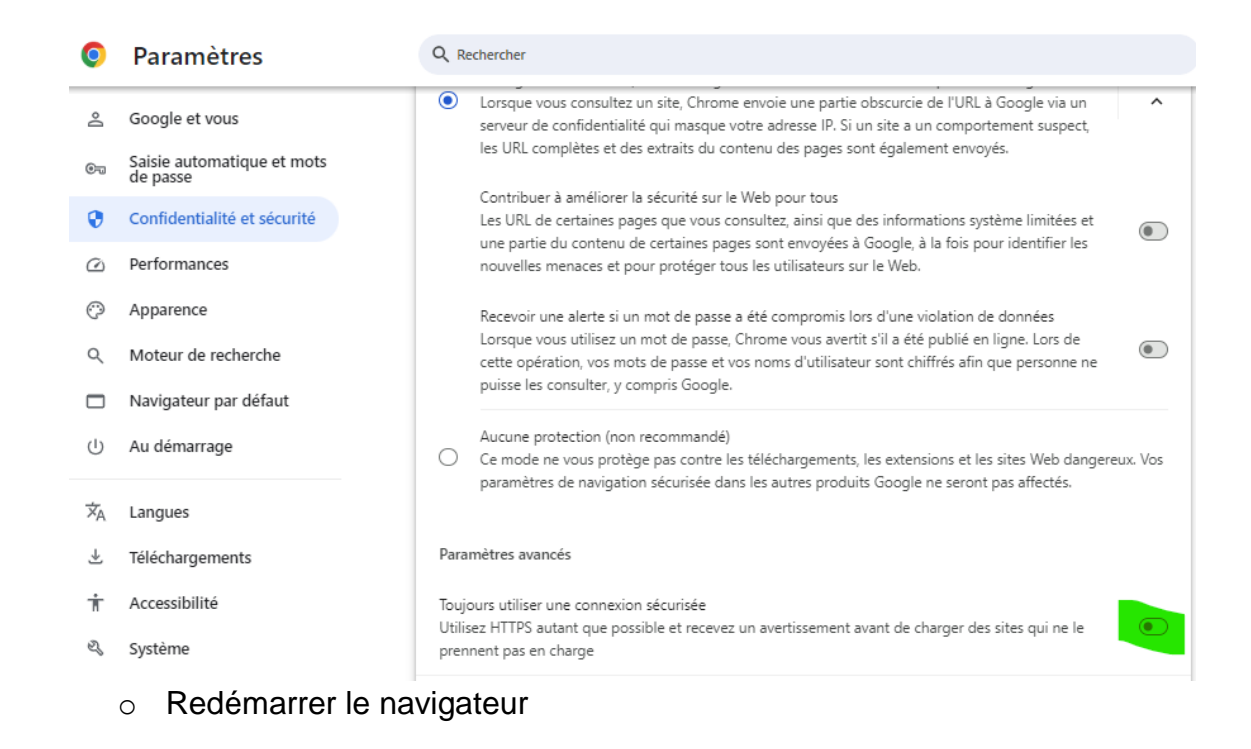

#### 2) Identification

Pour démarrer, merci de lire le texte relatif à la gestion des données personnelles (bouton

#### « En savoir plus »).

Cette plateforme a pour finalité :

- D'assurer l'inscription des étudiants aux expériences
- De gérer les expériences permettant de valider l'UE Crédit-Cours

Elle opère un traitement de données à caractère personnel

Conformément aux dispositions du RGPD (Réglement général sur la protection des données), les informations suivantes concernant ce traitement doivent vous être fournies :

- Responsable de traitement : le président de l'université de Poitiers
- Fondement légal du traitement : exercice d'une mission d'intérêt public (art 6.1.e du RGPD)
- Données collectées et durée de conservation : Les données collectées sont : nom, prénom, département d'étude d'origine, groupe de TD, niveau de formation, numéro de téléphone personnel, adresse mail universitaire.
- Destinataire des données : Les destinataires des données sont les expérimentateurs et les enseignants responsables de l'UE Crédit-Cours.
- Sécurité et confidentialité : Les données ne seront accessibles que par les personnes habilitées. Les données sont sécurisées par un chiffrement en base.
- Exercice des droits : Vous disposez du droit d'accès, de rectification, d'effacement sur vos données à caractère personnel. L'exercice de ces droits s'effectuera par *Mme Christelle Souil*, déléguée à la protection des données (DPO) de l'université de Poitiers.
  <u>Téléphone</u>: 05.49.45.35.87
  <u>Mail</u>: dpo@univ-poitiers.fr

Courrier postal : I-Média, direction des systèmes d'information Bâtiment B21 1er étage. 7, rue du Shirin Ebadi TSA 81109 86073 Poitiers cedex 9

Vous disposez également des droits de saisir la CNIL, si vous estimez que les réponses fournies ne sont pas satisfaisantes.

Revenir à l'authentification

Avant d'utiliser la plateforme, vous devez créer un compte. Pour cela cliquez sur « Je m'inscris ».

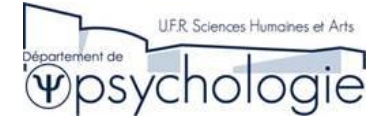

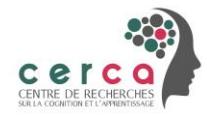

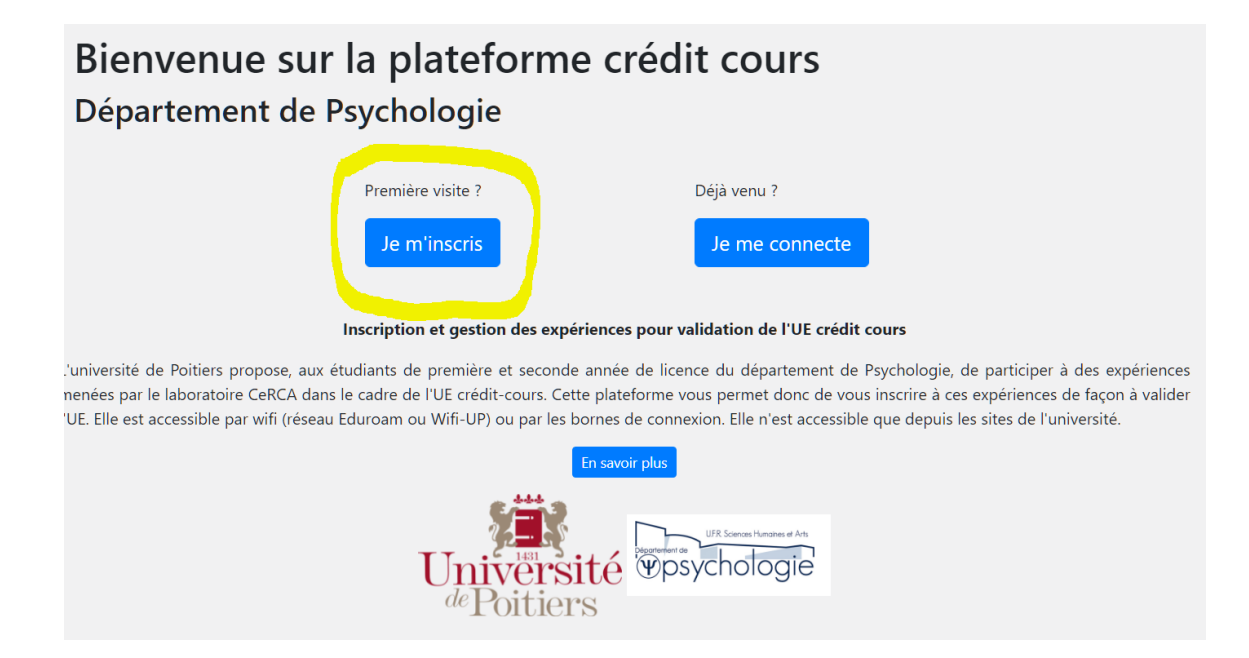

Vous devez alors remplir un formulaire :

| Inscription Étudiant                                                  |                |                       |  |  |  |  |
|-----------------------------------------------------------------------|----------------|-----------------------|--|--|--|--|
| Nom                                                                   | Origine        |                       |  |  |  |  |
|                                                                       | Psychologie    | ~                     |  |  |  |  |
| Prenom                                                                | Groupe td      |                       |  |  |  |  |
| Telephone                                                             | Adresse e-mail |                       |  |  |  |  |
| Le numéro utilisé uniquement dans le cadre de la passation, si besoin | prenom.nom     | @etu.univ-poitiers.fr |  |  |  |  |
| Enregistrer                                                           |                |                       |  |  |  |  |
|                                                                       |                | Revenir à l'accueil   |  |  |  |  |

ATTENTION : l'adresse mail est OBLIGATOIREMENT celle donnée par l'université :

Ne remplissez que la partie prénom.nom de l'adresse mail

Une fois enregistrée, vous recevez par mail (celui saisi dans le formulaire) une demande de validation du compte

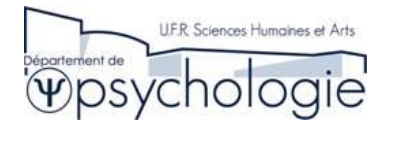

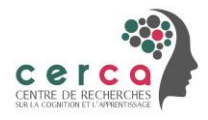

Pour valider votre compte utilisateur, merci de vous rendre sur <u>http://cerca-vm.mshs-poitiers.public/symfony/creditcours/web/register/confirm/dPXXtLcb5-</u> <u>CpfVjjg5pMIQ91GxvTI-e77BONUcwCGys</u>

Cordialement, L'équipe.

Bonjour 1

<u>Cliquez sur le lien contenu dans le mail pour terminer votre inscription</u>. Une fois fait, vous pouvez vous inscrire aux passations en vous identifiant via le service d'authentification de l'université sur la page d'accueil.

| Bienvenue sur la plateforme cr<br>Département de Psychologie                                                                                                    | rédit cours                                                                                                    |
|----------------------------------------------------------------------------------------------------|----------------------------------------------------------------------------------------------------|
| Première visite ?                                                                                                    | Déjà venu ?                                                                                                    |
| Je m'inscris                                                                                                    | Je me connecte                                                                                                    |
| Inscription et gestion des expériences                                                                                                    | pour validation de l'UE crédit cours                                                                                                    |
| université de Poitiers propose, aux étudiants de première et seconde année<br>enées par le laboratoire CeRCA dans le cadre de l'UE crédit-cours. Cette platel<br>E. Elle est accessible par wifi (réseau Eduroam ou Wifi-UP) ou par les bornes d<br>En sovoi<br>Université | de licence du département de Psychologie, de participer à des expérience<br>forme vous permet donc de vous inscrire à ces expériences de façon à valide<br>le connexion. Elle n'est accessible que depuis les sites de l'université.<br>r plus |
| Univ<br>dePo                                                                                                    | ersité<br>itiers<br>d'authentification                                                                                                    |
| Accès aux services en ligne                                                                                                    |                                                                                                    |
| Identifiant :                                                                                                    | Pour des raisons de sécurité, déconnectez-vous<br>et fermez votre navigateur à la fin de votre                                                                                                    |
| Mot de passe :<br>Connexion                                                                                                    | session de travail.<br>Ne confiez vos identifiant et mot de passe à<br>personne, même des personnels de<br>l'université, ils sont strictement confidentiels.<br>Ne les saisissez que sur des pages sécurisées<br>(https://).                   |
| Un problème pour s'authentifier ?                                                                                                    |                                                                                                    |
| Je suis étudiant(e) - Je suis personnel                                                                                                    |                                                                                                    |

#### 3) Inscription passation

PU

Une fois authentifié, vous pouvez vous inscrire aux passations

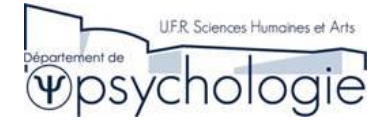

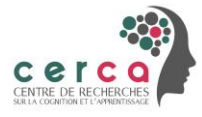

# Bienvenue, Marvin Minsky

/euillez choisir ce que vous voulez faire :

Voir les expériences en ligne

Voir mes inscriptions aux passations

Cliquez sur le bouton «Voir les expériences en ligne ». Vous obtenez la liste des expériences auxquelles vous pouvez vous inscrire. Attention :

-Ne pas s'inscrire à deux passations d'une même expérience.

-Pas d'inscription à une passation à moins de **24h**.

| Les expériences actuellement en ligne :            |                                                  |                        |  |  |  |
|----------------------------------------------------|--------------------------------------------------|------------------------|--|--|--|
| (pas d'inscription à une passation à moins de 24h) |                                                  |                        |  |  |  |
|                                                    | test expérience<br>Type expérience :individuelle | Accéder aux passations |  |  |  |

Vous cliquez sur le bouton « accéder aux passations » et vous obtenez un calendrier contenant les passations où les inscriptions sont encore possibles (en vert).

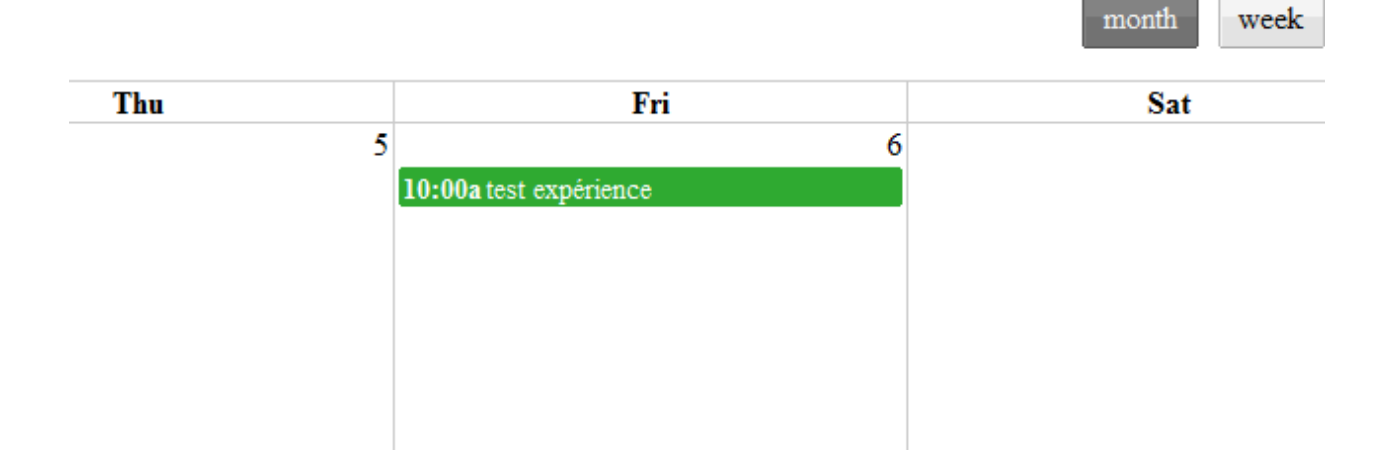

Les passations en rouge sont déjà remplies. Vous choisissez la passation qui vous intéresse et vous cliquez sur « s'inscrire à cette passation »

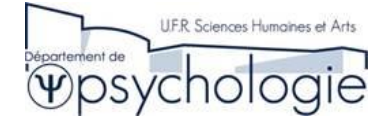

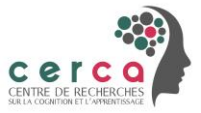

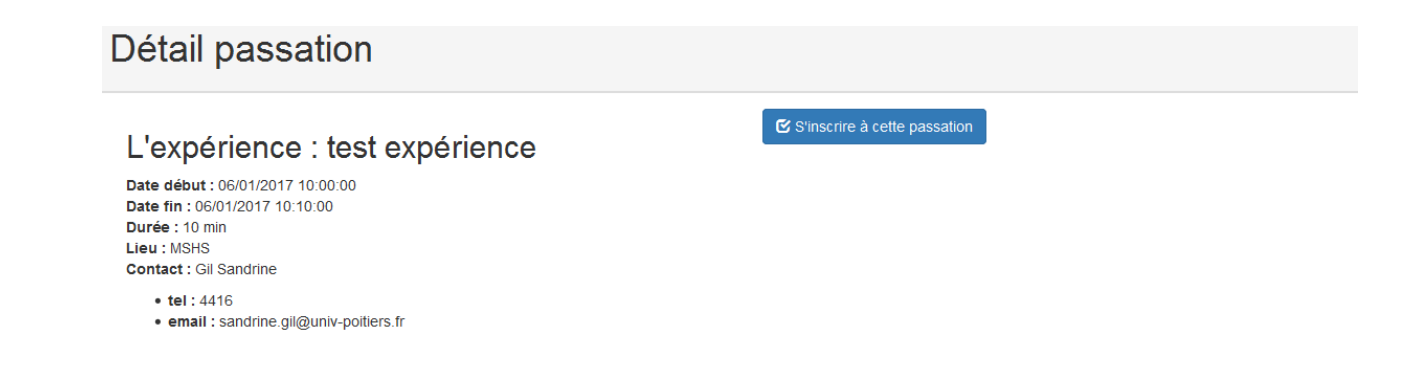

Vous recevez alors un mail automatique qui vous rappelle le détail de votre inscription, ce mail est à garder pour vous souvenir de votre rendez-vous.

# Madame, Monsieur Minsky Marvin

test expérience

Prévue pour la date :06/01/2017 10:00

Jusqu'au :06/01/2017 10:10

Lieu du rendez-vous : MSHS

Vous pouvez annuler votre inscription au plus 24 H avant le début de cette passation, au-delà l'annulation sera bloquée.

Cordialement, Ceci est un mail automatique, merci de ne pas y répondre.

#### 4) Annuler une inscription à une passation

Vous pouvez annuler un rendez-vous si nécessaire. Pour cela, sur votre page d'accueil,

## Bienvenue, Marvin Minsky

/euillez choisir ce que vous voulez faire :

E Voir les expériences en ligne

Voir mes inscriptions aux passations

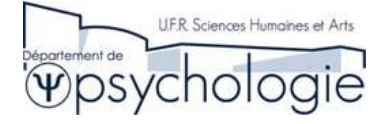

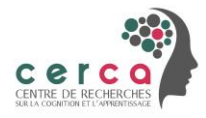

Cliquez sur le bouton « Voir mes inscriptions aux passations » puis choisissez le rendez-vous à annuler et cliquez sur « Annuler inscription ».

| Vos passations | à venir :                                      |
|----------------|------------------------------------------------|
|                | l'exnérience : test exnérience                 |
|                |                                                |
|                | Date fin : 06/01/2017 10:00:00                 |
|                | Lieu : MSHS                                    |
|                | Contact : Gil Sandrine                         |
|                | tel: 4416  email: sandrine gil@univ-pollers fr |
|                | × Annuler inscription                          |

Vous recevez alors un mail automatique conformant votre annulation. L'expérimentateur reçoit aussi un mail pour le prévenir de votre annulation si celle-ci s'opère à moins de **48h** du début de la passation.

#### 5) Gestion des passations

Lorsque vous cliquez sur « Voir mes inscriptions aux passations », les passations sont divisées en deux groupes :

Les passations en attente et les passations validées. Vous remarquerez aussi le quota de temps de passation que vous avez effectués. Il s'agit de la somme des temps de passations validées.

| Vos passations à venir :       |                                                                                                    |  |  |  |
|--------------------------------|----------------------------------------------------------------------------------------------------|--|--|--|
| Vous avez réalisé 20 minute(s) | ) de temps de passation                                                                                                    |  |  |  |
|                                | L'expérience : test<br>Date début : 12/09/2018 15:00:00<br>Date fin : 12/09/2018 15:10:00<br>Lite : ISNS<br>Restriction : uniquement drotter<br>Contact : expe1 expe<br>• eti :<br>• email : expe1@univ.fr |  |  |  |
| Vos passations passées :       |                                                                                                    |  |  |  |
|                                | L'expérience : test en individuel<br>Déroule le : 08/09/2018 11:00:00<br>Jusqu'à : 08/09/2018 11:20:00<br>Lieu : MSHS<br>Restriction : aucune<br>Expérimentateur : expe2 expe<br>• tel :                   |  |  |  |